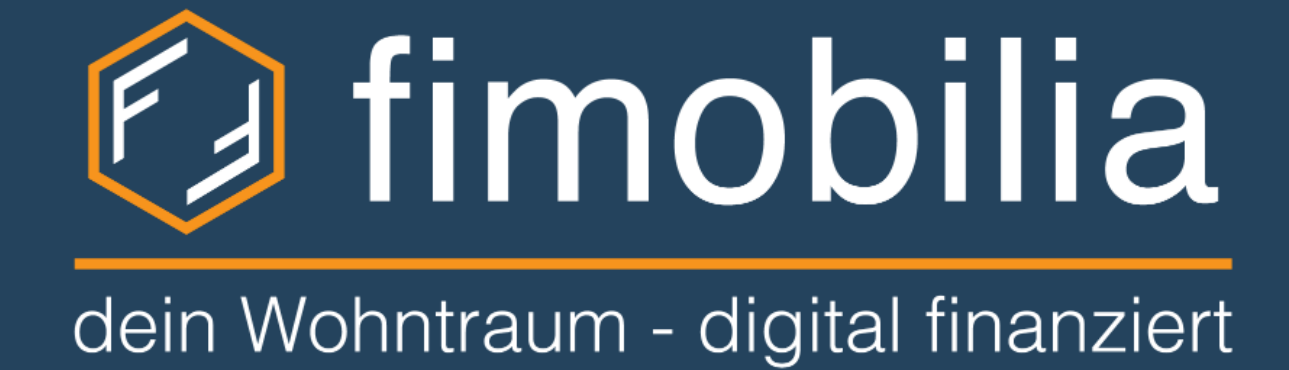

# <u>Kurzanleitu</u>ng – Registrierung im Partnerportal

## Registrierung auf der Plattform

## Kurzanleitung – Registrierung im Partnerportal

Unsere Zusammenarbeit - Registrierung ≪ Allen antworten  $\rightarrow$  Weiterleiten  $\mathcal{L}$ ← Antworten ... no-reply-beta@fimobilia.com Ν An 🕼 fimobilia Dein Wohntraum - digital finanziert Willkommen bei Fimobilia! Name des Partners Sehr geehrter Herr/Frau Botin! Wir freuen uns sehr und bedanken uns für Ihr Vertrauen. In Ihrer Übersicht können Sie jederzeit einsehen, in welchem Stadium sich die Anfrage befindet. Link zur Registrierung Bitte klicken Sie auf den folgenden Link um sich für das Fimobilia Partnerportal zu registrieren Wir stehen Ihnen gerne telefonisch von MO – FR zwischen 09:00 und 18:00 Uhr unter der Rufnummer +43 (0)1 23 52 439 0 zur Verfügung. Weiters können Sie uns auch unter info@fimobilia.com oder fimobilia.com erreichen. Mit freundlichen Grüßen Ihr Team von Fimobilia Diese E-Mail kann Informationen enthalten, die vertraulich sind und deren unerlaubte Weitergabe oder Verwendung rechtlichen Beschränkungen und Sanktionen unterliegen kann. Es ist Ihnen untersagt, diese Informationen zu kopieren, verteilen oder anderweitig zu nutzen, wenn Sie nicht der beabsichtigte Empfänger sind. Wenn Sie diese E-Mail irrtümlich erhalten haben, benachrichtigen Sie uns bitte unverzüglich, indem Sie auf diese E-Mail antworten und löschen Sie anschließend diese E-Mail und ihre Anhänge aus Ihrem System. Vielen Dank. Fimobilia GmbH Arztgasse 100/2 - 1220 Vienna | FN 559620x Mail: info@fimobilia.com | Tel: +43 1 23524390 Impressum Datenschutz Kontakt

### WILLKOMMEN BEI FIMOBILIA

IHR WOHNTRAUM - DIGITAL FINANZIERT

- der höchste Standard für Datenverschlüsselungen
- eine Machbarkeitsanalyse mit wenigen
  Eingaben
- ✓ Ihr unverbindlicher Finanzierungsvergleich
- eine Auswahl an Angeboten von namhaften Banken
- ✓ eine digitale Plattform ohne Bürokratie

| OITHATE          | NACHNAME          |
|------------------|-------------------|
| Paloma           | Botin             |
| E-MAIL           |                   |
| michael.dojacek+ | palomab@gmail.com |
| +436648413100    | NAL) 🐨            |
|                  |                   |
| PASSWORT 🗣       |                   |

#### Registrierung mit Vorname, Nachname, Firmen-E-Mail-Adresse und Telefonnummer sowie ein Passwort vergeben

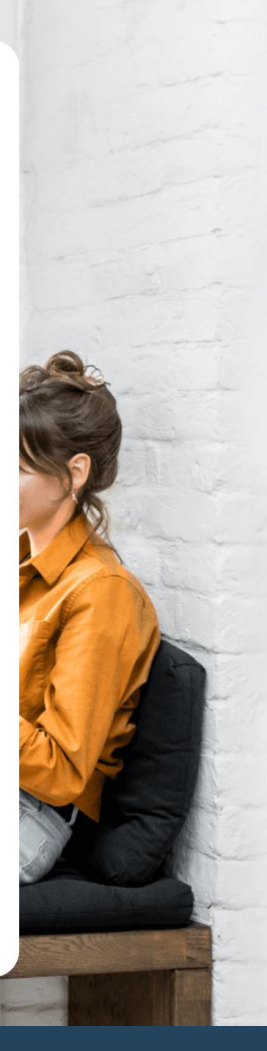

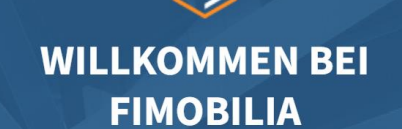

HR WOHNTRAUM - DIGITAL FINANZIERT

- der höchste Standard für Datenverschlüsselungen
- eine Machbarkeitsanalyse mit wenigen
  Eingaben
- ✓ Ihr unverbindlicher Finanzierungsvergleich
- eine Auswahl an Angeboten von namhaften Banken
- ✓ eine digitale Plattform ohne Bürokratie

#### Nutzerkonto erfolgreich erstellt!

Bitte verifizieren Sie noch Ihre Email-Adresse. In Ihrem Posteingang finden Sie die entsprechende E-Mail, bitte folgen Sie einfach der Anleitung. Sie können dieses Fenster gerne schließen.

Verifizierung Ihrer Mailaddresse

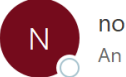

no-reply-beta@fimobilia.com

| $\bigcirc$ Antworten $\circledast$ Allen antworten $\rightarrow$ Weiterleiten $\cdots$ |
|----------------------------------------------------------------------------------------|
|----------------------------------------------------------------------------------------|

(i) Wenn Probleme mit der Darstellungsweise dieser Nachricht bestehen, klicken Sie hier, um sie im Webbrowser anzuzeigen.

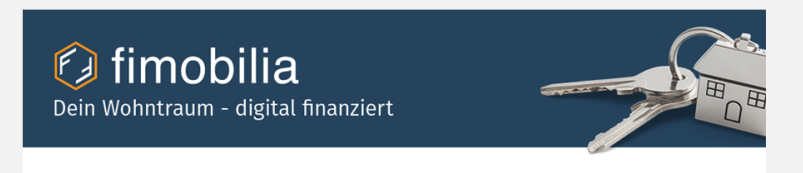

#### Willkommen bei Fimobilia!

Sehr geehrte/r Herr/Frau Botin,

danke für Ihre Registrierung im Fimobilia Partnerportal.

Für einen erfolgreichen Start, benötigen wir nur noch die Verifizierung Ihre Mailadresse und schon kann es los gehen.

E-Mail-Adresse verifizieren

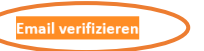

Vielen Dank für Ihr Vertrauen! Ihr Team von Fimobilia

Diese E-Mail kann Informationen enthalten, die vertraulich sind und deren unerlaubte Weitergabe oder Verwendung rechtlichen Beschränkungen und Sanktionen unterliegen kann. Es ist Ihnen untersagt, diese Informationen zu kopieren, verteilen oder anderweitig zu nutzen, wenn Sie nicht der beabsichtigte Empfänger sind. Wenn Sie diese E-Mail irrtümlich erhalten haben, benachrichtigten Sie uns bitte unverzüglich, indem Sie auf diese E-Mail antworten und löschen Sie anschließend diese E-Mail und ihre Anhänge aus Ihrem System. Vielen Dank.

> Fimobilia GmbH Arztgasse 100/2 – 1220 Vienna | FN 559620x Mail: <u>info@fimobilia.com</u> | Tel: <u>+43 1 23524390</u>

## 🧔 fimobilia

Ihr Konto wurde erfolgreich aktiviert.

Weiter

Durch klicken auf "Weiter" kommt man automatisch zum Login-Schirm

## E

#### WILLKOMMEN BEI FIMOBILIA

IHR WOHNTRAUM - DIGITAL FINANZIERT Mit Ihrem Konto erhalten Sie...

- eine digitale Plattform mit einfacher
  Eingabe
- einen übersichtlichen Vergleich Ihrer
  Angebote
- sicheres Dokumentenmanagement
- laufende Updates Ihrer
  Finanzierungsanfrage
- ✓ ein Expertenteam an Ihrer Seite

Mit Ihrem Konto

Deutsch v

G Google | Facebook

Oder anmelden mit ------

| ,        |
|----------|
| <b>~</b> |
|          |
|          |
|          |
|          |

Passwort vergessen?

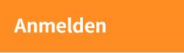

Neuer Benutzer? Registrieren Login mit der bei der Registrierung ausgewählten E-Mail-Adresse und sowie dem

gewählten Passwort

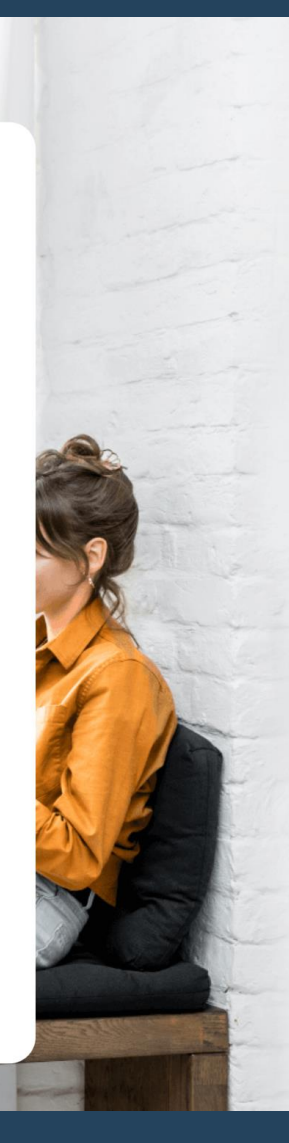

## Kontakt Fimobilia

Sollte es Fragen zum Prozess, der Lead-Erstellung oder anderen Themen rund um die Fimobilia Plattform geben, wenden Sie sich bitte jederzeit an unser Serviceteam.

Tel: +43 1 235 24 39 0 Mail: <u>info@fimobilia.com</u> Chat: via unserer Homepage unter <u>www.fimobilia.com</u>